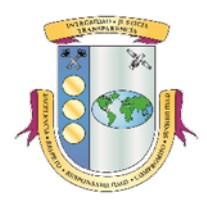

## Estado Libre Asociado de Puerto Rico OFICINA DEL CONTRALOR DE PUERTO RICO División de Registros Públicos

# MANUAL DE LA APLICACIÓN REGISTRO DE OFICIALES DE ENLACE DE LA OFICINA DEL CONTRALOR

A través de la aplicación *Registro de Oficiales de Enlace de la Oficina del Contralor* (aplicación) los Oficiales de Enlace podrán, con una sola entrada de datos, solicitar el acceso a una o varias de las aplicaciones de la Oficina del Contralor de Puerto Rico.

## I. ACCEDER A LA APLICACIÓN

Para acceder a la aplicación deberá:

- 1. Acceder a: www.ocpr.gov.pr
- 2. Seleccionar: Contraloría Digital

| Ofic        | D Libre Asociado de Puerto Rico         |   |
|-------------|-----------------------------------------|---|
|             | Nuestras secciones indis visitadas      |   |
| 1           | Informes de Auditoria / Investigaciones | 0 |
| 1 1 1 1 1 1 | Contraloría Digital                     |   |
|             | Consulta del Registro de Contratos      |   |
|             | Queréllese                              |   |
|             | Transparencia                           |   |
|             | ENTRAR                                  |   |
|             |                                         |   |

3. Seleccionar *Registro de Oficiales de Enlace*.

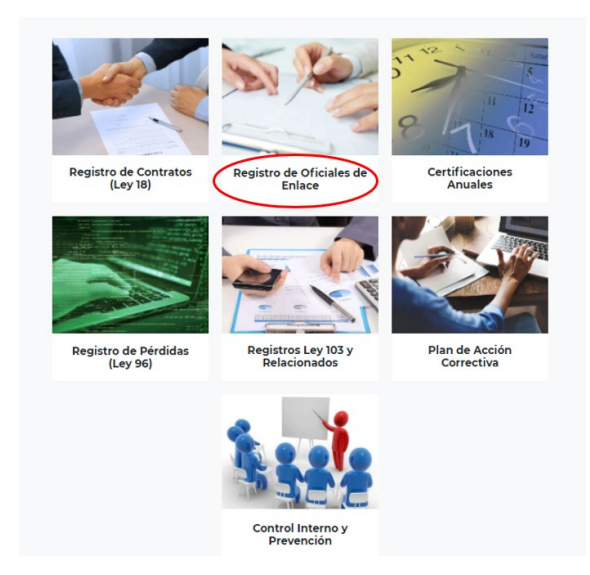

#### II. SOLICITAR ACCESO A LAS APLICACIONES

1. En la pantalla de inicio del Registro de Oficiales de Enlace presione Registrarse.

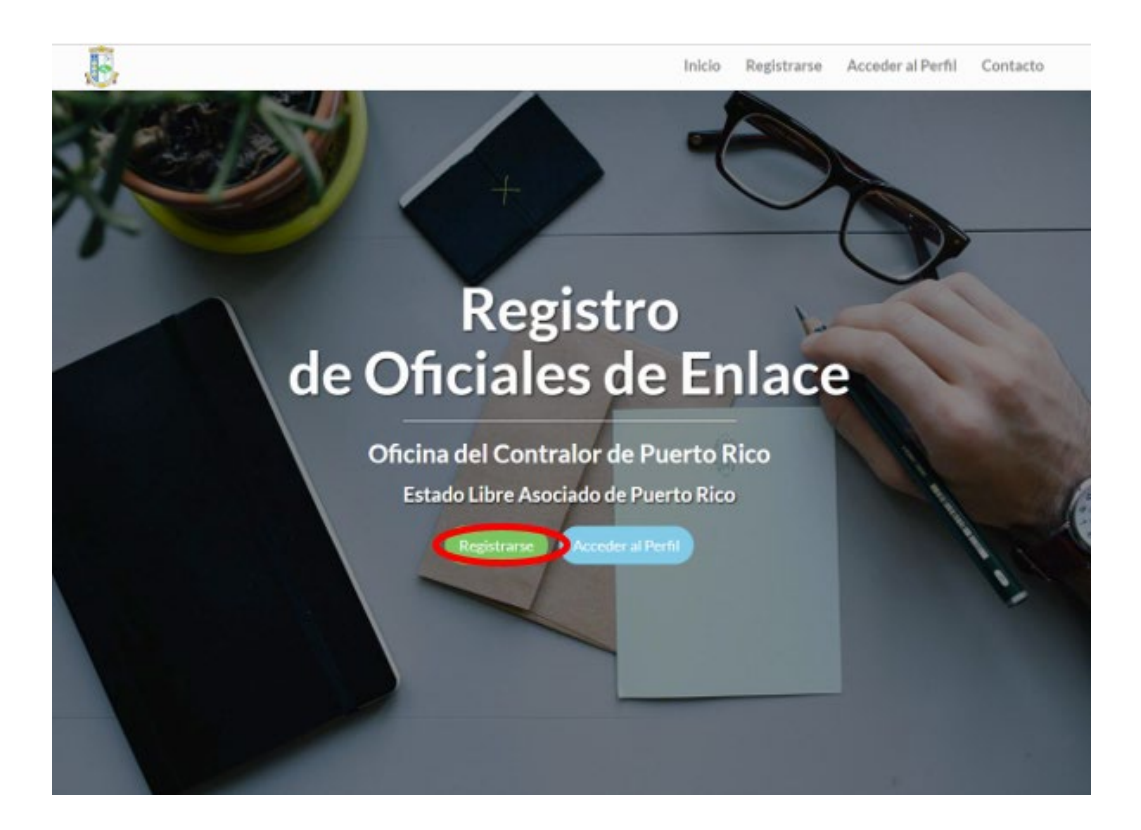

2. Complete todos los Datos del Oficial de Enlace y establezca una contraseña de ocho caracteres o más. La contraseña puede tener letras mayúsculas, minúsculas, números y caracteres especiales. El correo electrónico que registre será su usuario y tiene que estar activo. Si el correo electrónico no está activo no recibirá las notificaciones que enviará la aplicación. Para registrarse en más de una entidad, debe tener un correo electrónico único y valido para cada una.

| La Datos del Oficial de Enla | ce                                            |                     |                                             |
|------------------------------|-----------------------------------------------|---------------------|---------------------------------------------|
| Nombre:                      | Ingrese el nombre                             | Apellidos:          | Ingrese ambos apellidos                     |
| Puesto:                      | Ingrese el Puesto que ocupa en la Entidad     | Tel. Primario:      | Ingrese teléfono primario y ext., si aplica |
| Tel. secundario:             | Ingrese teléfono secundario y ext., si aplica |                     |                                             |
| Entidad:                     | Seleccione la entidad                         |                     | ¥                                           |
| Correo:                      | Ingrese el correo electrónico                 | Validar Correo:     | Ingrese nuevamente el correo electrónico    |
| Contraseña:                  | Ingrese su contraseña                         | Validar Contraseña: | Ingrese nuevamente su contraseña            |

3. Seleccione y conteste las tres preguntas de seguridad. Recuerde anotar las respuestas, ya que en caso de olvidar su contraseña tendrá que responder alguna de estas.

| Preguntas de Seguridad |                                      |
|------------------------|--------------------------------------|
| Pregunta 1:            | Seleccione una pregunta              |
| Contestación:          | Ingrese contestación a la pregunta 1 |
| Pregunta 2:            | Seleccione una pregunta              |
| Contestación:          | Ingrese contestación a la pregunta 2 |
| Pregunta 3:            | Seleccione una pregunta              |
| Contestación:          | Ingrese contestación a la pregunta 3 |

4. Marque las aplicaciones a las que solicita acceso y presione Solicitar Acceso.

|   | Seleccione el Acceso que le Aplique                                             |                                                                                                   |  |  |  |  |
|---|---------------------------------------------------------------------------------|---------------------------------------------------------------------------------------------------|--|--|--|--|
|   | Aplicación                                                                      | Descripción                                                                                       |  |  |  |  |
|   | Plan de Acción Correctiva                                                       | Aplicación del Plan de Acción Correctiva                                                          |  |  |  |  |
|   | Registro de Certificación - Ley 273                                             | Aplicación Certificaciones Anuales                                                                |  |  |  |  |
|   | Registro de Contratos - Ley 18                                                  | Aplicación del Registro de Contratos de la Oficina del Contralor                                  |  |  |  |  |
|   | Registro de Información Requerida - Art 10 Ley 103 (Aplica a Rama<br>Ejecutiva) | Aplicación del Registro de Información Requerida por el Artículo 10 de la Ley 103                 |  |  |  |  |
|   | Registro de Pérdidas - Ley 96                                                   | Aplicación del Registro de Pérdidas o Irregularidades en el Manejo de Fondos o Bienes<br>Públicos |  |  |  |  |
|   | Registro de Privatizaciones - Ley 136 (Aplica a Rama Ejecutiva y<br>Municipios) | Aplicación Certificaciones Anuales                                                                |  |  |  |  |
|   | Registro de Puestos - Art 14 Ley 103                                            | Aplicación del Registro de Puestos e Información Relacionada                                      |  |  |  |  |
| V | SOLICITAR ACCESO BORRAR                                                         |                                                                                                   |  |  |  |  |

5. La aplicación envía un correo electrónico al Funcionario Principal de la Entidad solicitándole que autorice la *Solicitud de Acceso* del Oficial de Enlace. Si los datos del Funcionario Principal no están actualizados en nuestro sistema no recibirá el correo electrónico. El Paso 6 de la Parte III de este Manual contiene las instrucciones para actualizar los datos del Funcionario Principal.

Al recibir el correo electrónico el Funcionario Principal debe presionar el enlace que corresponda para autorizar o denegar la *Solicitud de Acceso*. El Oficial de Enlace no podrá acceder a las aplicaciones hasta que el Funcionario Principal autorice la *Solicitud de Acceso*.

#### III. MODIFICAR EL ACCESO

1. En la pantalla de inicio del *Registro de Oficiales de Enlace* presione *Acceder al Perfil.* 

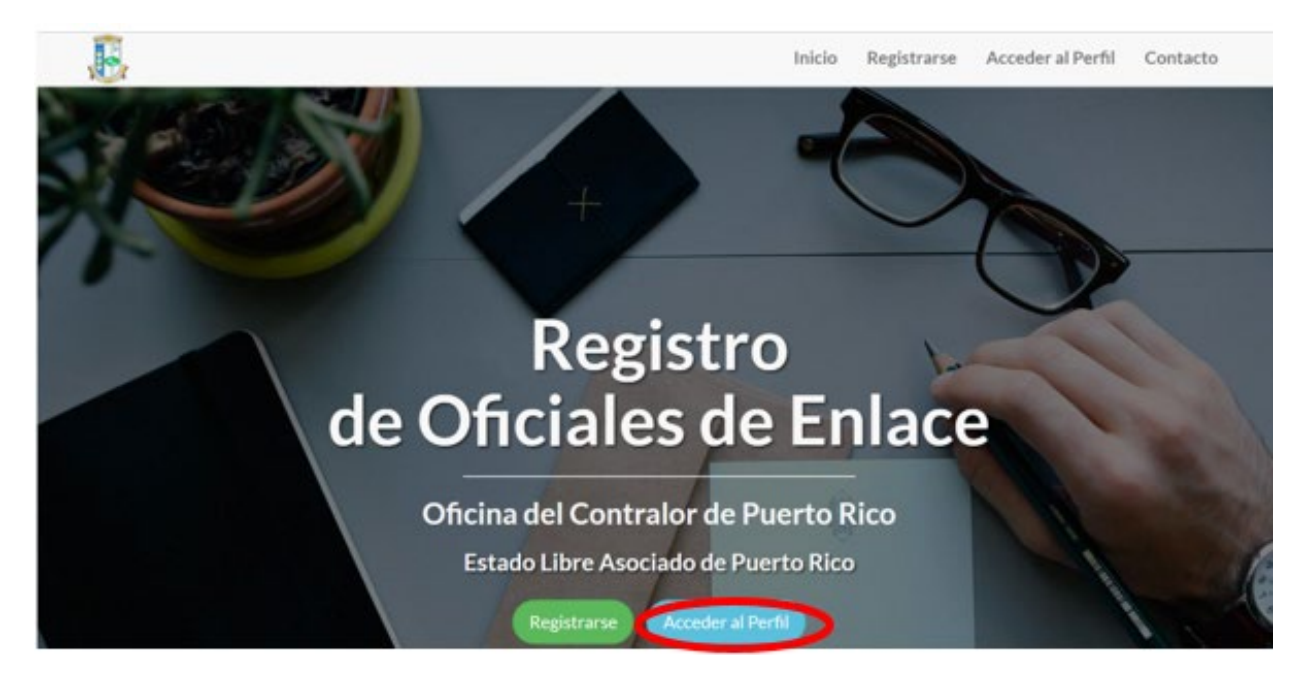

2. Entre el usuario (correo electrónico) y la contraseña con la que se registró y presione *Acceder*.

| B | Inici                                                                 | o Registrarse         | Acceder al Perfil            | Contact |
|---|-----------------------------------------------------------------------|-----------------------|------------------------------|---------|
|   |                                                                       |                       |                              |         |
|   |                                                                       |                       |                              |         |
|   | Acceda a su Perfil                                                    |                       |                              |         |
|   | Correo Electrónico                                                    | Ent                   | re el·                       |         |
|   | Contraseña                                                            | contr                 | aseña¶                       |         |
|   | Recuperar mi contraseña                                               | line of the second    |                              |         |
|   | ACCEDER                                                               |                       |                              |         |
|   | BORRAR                                                                | 1000                  |                              | •       |
|   |                                                                       |                       |                              |         |
|   |                                                                       |                       |                              |         |
|   |                                                                       |                       |                              |         |
|   | Correo Electrónico<br>Contraseña<br>Recuperar mi contraseña<br>BORRAR | Ent<br>usuar<br>contr | re·el·<br>io·y·la·<br>aseña¶ |         |

3. Para actualizar alguna información o cambiar la contraseña realice los cambios y presione *Modificar Acceso*.

|                                                    | Nombre:                              | Juan                                         | Apellidos:                                                                        | Del Pueblo                       |       |
|----------------------------------------------------|--------------------------------------|----------------------------------------------|-----------------------------------------------------------------------------------|----------------------------------|-------|
|                                                    | Puesto:                              | Subdirector                                  | Tel. Primario:                                                                    | (787) 754-3030                   |       |
|                                                    | Tel. secundario:                     | (787) 754-3030 x2603                         |                                                                                   |                                  |       |
|                                                    | Entidad:                             | 400 - Oficina del Contralor de Puerto Rico   |                                                                                   | Ŷ                                |       |
|                                                    | Correo:                              | prueba@prueba.com                            | Validar Correo:                                                                   | prueba@prueba.com                |       |
|                                                    | Contraseña:                          | Ingrese su contraseña                        | Validar Contraseña:                                                               | Ingrese nuevamente su contraseña |       |
| P                                                  | reguntas de Segurid                  | ad                                           |                                                                                   |                                  | Actu  |
|                                                    | Pregunta 1:                          | ¿Cúal es la marca de tu primer auto?         |                                                                                   | ~                                | los d |
|                                                    | Contestación:                        | Ingrese contestación a la pregunta 1         |                                                                                   |                                  |       |
|                                                    | Pregunta 2:                          | ¿Cuál es el nombre de tu primera mascota?    |                                                                                   | ×                                |       |
| Contestación: Ingrese contestación a la pregunta 2 |                                      |                                              |                                                                                   |                                  |       |
| Pregunta 3: ¿En que ciudad nacistes?               |                                      |                                              |                                                                                   | ~                                |       |
|                                                    | Contestación:                        | Ingrese contestación a la pregunta 3         |                                                                                   |                                  |       |
| 29                                                 | Seleccione Acceso qu                 | ue le Aplique                                |                                                                                   |                                  |       |
|                                                    | Aplicación                           |                                              | Descripción                                                                       |                                  |       |
| •                                                  | Registro de Pérdidas                 | Ley 96                                       | Aplicación del Registro de Pérdida<br>Públicos                                    |                                  |       |
| 0                                                  | Plan de Acción Correc                | tiva                                         | Aplicación del Plan de Acción Corr                                                | ectiva                           |       |
| •                                                  | Registro de Certificaci              | ión - Ley 273                                | Aplicación Certificaciones Anuales                                                |                                  |       |
|                                                    | Registro de Contratos                | - Ley 18                                     | Aplicación del Registro de Contratos de la Oficina del Contralor                  |                                  |       |
| •                                                  | Registro de Informació<br>Ejecutiva) | ón Requerida - Art 10 Ley 103 (Aplica a Rama | Aplicación del Registro de Información Requerida por el Artículo 10 de la Ley 103 |                                  |       |
|                                                    | Registro de Privatizac               | iones - Ley 136 (Aplica a Rama Ejecutiva y   | Aplicación Certificaciones Anuales                                                |                                  |       |
| 0                                                  | mannerprovy                          |                                              | Anlinación del Depietro de Duestos e Información Delacionada                      |                                  |       |

4. Para solicitar inactivar el acceso a una aplicación **remueva el "check mark"** de la aplicación y presione *Modificar Acceso*.

|                         | <b>Ģ</b> \$ | eleccione Acceso que le Aplique                                                 |                                                                                                   |
|-------------------------|-------------|---------------------------------------------------------------------------------|---------------------------------------------------------------------------------------------------|
|                         |             | Aplicación                                                                      | Descripción                                                                                       |
| Remueva                 |             | Registro de Pérdidas - Ley 96                                                   | Aplicación del Registro de Pérdidas o Irregularidades en el Manejo de Fondos o Bienes<br>Públicos |
| el check                |             | Plan de Acción Correctiva                                                       | Aplicación del Plan de Acción Correctiva                                                          |
| mark                    |             | Registro de Certificación - Ley 273                                             | Aplicación Certificaciones Anuales                                                                |
| para                    |             | Registro de Contratos - Ley 18                                                  | Aplicación del Registro de Contratos de la Oficina del Contrator                                  |
| solicitar<br>desactivar |             | Registro de Información Requerida - Art 10 Ley 103 (Aplica a Rama<br>Ejecutiva) | Aplicación del Registro de Información Requerida por el Artículo 10 de la Ley 103                 |
| el acceso a<br>la       |             | Registro de Privatizaciones - Ley 136 (Aplica a Rama Ejecutiva y<br>Municipios) | Aplicación Certificaciones Anuales                                                                |
| anlicación              |             | Registro de Puestos - Art 14 Ley 103                                            | Aplicación del Registro de Puestos e Información Relacionada                                      |
| apheacion               |             |                                                                                 | MODIFICAR ACCESO BORRAR REENVIAR SOLICITUD                                                        |

5. Para solicitar acceso a una nueva aplicación, márquela y presione Modificar Acceso.

|   | Aplicación                                                                      | Descripción                                                                                       |
|---|---------------------------------------------------------------------------------|---------------------------------------------------------------------------------------------------|
|   | Registro de Pérdidas - Ley 96                                                   | Aplicación del Registro de Pérdidas o Irregularidades en el Manejo de Fondos o Bienes<br>Públicos |
|   | Plan de Acción Correctiva                                                       | Aplicación del Plan de Acción Correctiva                                                          |
|   | Registro de Certificación - Ley 273                                             | Aplicación Certificaciones Anuales                                                                |
|   | Registro de Contratos - Ley 18                                                  | Aplicación del Registro de Contratos de la Oficina del Contralor                                  |
|   | Registro de Información Requerida - Art 10 Ley 103 (Aplica a Rama<br>Ejecutiva) | Aplicación del Registro de Información Requerida por el Artículo 10 de la Ley 103                 |
|   | Registro de Privatizaciones - Ley 136 (Aplica a Rama Ejecutiva y<br>Municípios) | Aplicación Certificaciones Anuales                                                                |
| 1 | Registro de Puestos - Art 14 Ley 103                                            | Aplicación del Registro de Puestos e Información Relacionada                                      |

6. Si al recibir el correo electrónico donde se notifica que la Solicitud de Acceso fue enviada al Funcionario Principal de la Entidad, se percata que los datos de este no son correctos debe completar el formulario OC-FP-47, Datos de la Entidad y Funcionario Principal, disponible en nuestra página en la internet: www.ocpr.gov.pr bajo Contraloría Digital/Certificaciones Anuales/Descargas. Tan pronto se le notifique que los datos fueron actualizados en nuestro sistema debe entrar a Acceder al Perfil y presionar Reenviar Solicitud.

|                                       | Nombre:                               | Juan                                         | Apellidos:                                                                                       | Del Pueblo                       |
|---------------------------------------|---------------------------------------|----------------------------------------------|--------------------------------------------------------------------------------------------------|----------------------------------|
|                                       | Puesto:                               | Subdirector                                  | Tel. Primario:                                                                                   | (787) 754-3030                   |
| Tel. secundario: (767) 754-3030 x2603 |                                       |                                              |                                                                                                  |                                  |
|                                       | Entidad:                              | 400 - Oficina del Contralor de Puerto Rico   |                                                                                                  |                                  |
|                                       | Correo:                               | prueba@prueba.com                            | Validar Correo:                                                                                  | prueba@prueba.com                |
|                                       | Contraseña:                           | Ingrese su contraseña                        | Validar Contraseña:                                                                              | Ingrese nuevamente su contraseña |
| P                                     | reguntas de Segurida                  | ad                                           |                                                                                                  |                                  |
|                                       | Pregunta 1:                           | ¿Cúal es la marca de tu primer auto?         |                                                                                                  |                                  |
|                                       | Contestación:                         | Ingrese contestación a la pregunta 1         |                                                                                                  |                                  |
|                                       | Pregunta 2:                           | ¿Cuál es el nombre de tu primera mascota?    |                                                                                                  |                                  |
|                                       | Contestación:                         | Ingrese contestación a la pregunta 2         |                                                                                                  |                                  |
|                                       | Pregunta 3:                           | ¿En que ciudad nacistes?                     |                                                                                                  |                                  |
|                                       | Contestación:                         | Ingrese contestación a la pregunta 3         |                                                                                                  |                                  |
| s                                     | eleccione Acceso qu                   | e le Aplique                                 |                                                                                                  |                                  |
|                                       | Aplicación                            |                                              | Descripción                                                                                      |                                  |
| 8                                     | Registro de Pérdidas -                | Ley 96                                       | Aplicación del Registro de Pérdidas o Irregularidades en el Manejo de Fondos o Biene<br>Públicos |                                  |
| 3                                     | Plan de Acción Correc                 | tiva                                         | Aplicación del Plan de Acción Correctiva                                                         |                                  |
| 2                                     | Registro de Certificaci               | ón - Ley 273                                 | Aplicación Certificaciones Anuales                                                               |                                  |
| 2                                     | Registro de Contratos                 | - Ley 18                                     | Aplicación del Registro de Contratos de la Oficina del Contralor                                 |                                  |
| 2                                     | Registro de Informació<br>Ejecutiva)  | ón Requerida - Art 10 Ley 103 (Aplica a Rama | Aplicación del Registro de Información Requerida por el Artículo 10 de la Ley 103                |                                  |
| 2                                     | Registro de Privatizac<br>Municipios) | iones - Ley 136 (Aplica a Rama Ejecutiva y   | Aplicación Certificaciones Anuales                                                               |                                  |
|                                       |                                       | Art 14 Law 102                               | Antiración del Denistro de Duestos e Información Delacionada                                     |                                  |

- 7. Para recuperar su contraseña:
  - a. Presione Acceder al Perfil

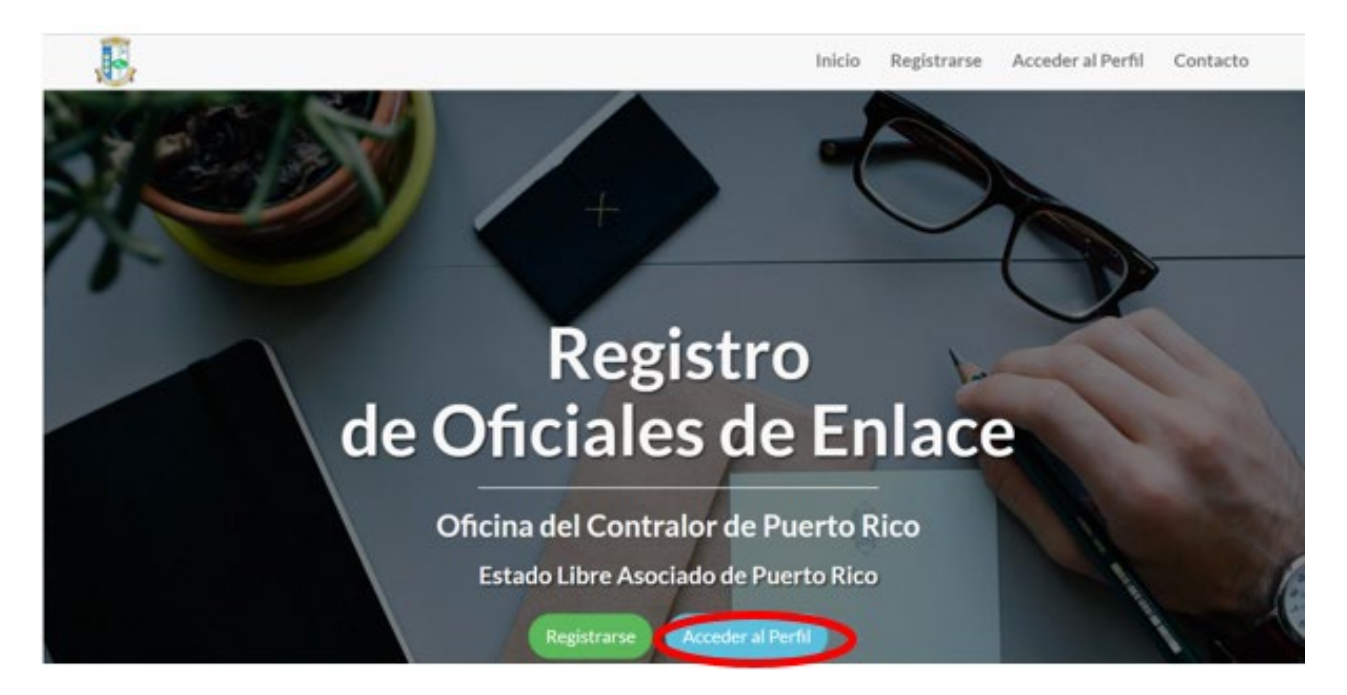

b. Escriba su correo electrónico, marque *Recuperar mi contraseña* y presione *Acceder*.

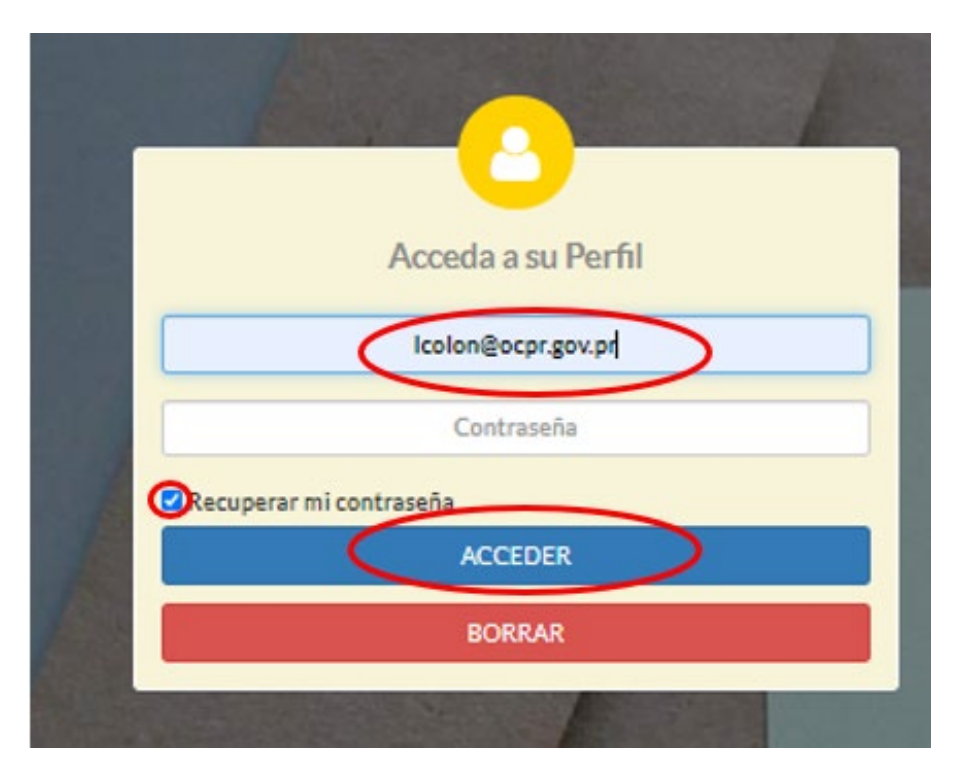

c. Conteste la pregunta de seguridad y presione Acceder.

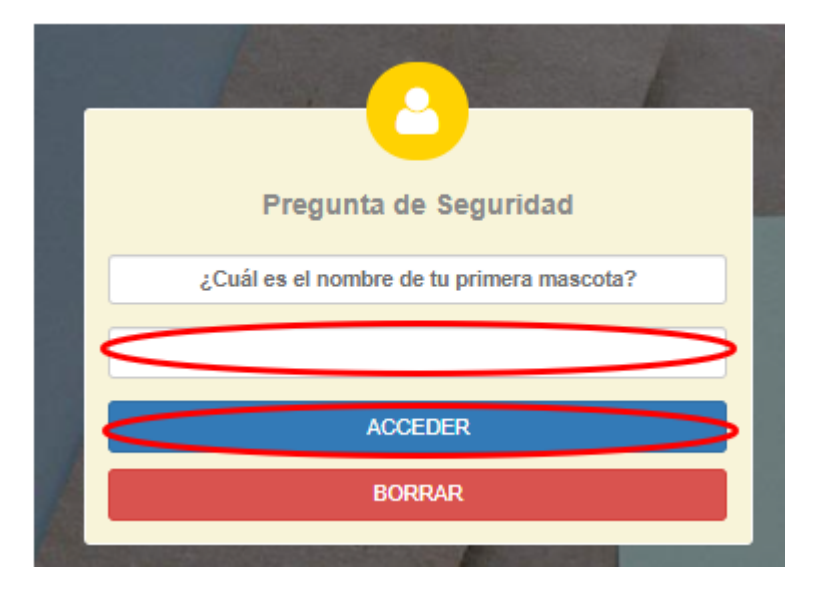

d. Establezca la nueva contraseña, confirmela y presione Modificar Acceso.

| <b>e</b> 1 | atos del Oficial de Er                                                                                                    | lace                                                                                                    |                                                                                                    |                                                                                                    |
|------------|----------------------------------------------------------------------------------------------------|----------------------------------------------------------------------------------------------------|----------------------------------------------------------------------------------------------------|----------------------------------------------------------------------------------------------------|
|            | Nombre:                                                                                                    | Juan                                                                                                    | Apellidos:                                                                                                    | Del Pueblo                                                                                                    |
|            | Puesto:                                                                                                    | Subdirector                                                                                                    | Tel. Primario:                                                                                                    | (787) 754-3030                                                                                                    |
|            | TeL secundario: (787) 754-3030 x2603<br>Entidad: 400 - Oficina del Contralor de Puerto Rico                                                                                       |                                                                                                    |                                                                                                    |                                                                                                    |
|            |                                                                                                    |                                                                                                    |                                                                                                    | v                                                                                                    |
|            | Correo:                                                                                                    | prueba@prueba.com                                                                                                    | Validar Correo:                                                                                                    | prueba@prueba.com                                                                                                    |
|            | Contraseña:                                                                                                    | Ingrese su contraseña                                                                                                    | Validar Contraseña:                                                                                                    | Engrese nuevamente su contraseña                                                                                                    |
| 0.1        | Iroquetas da Coqueid                                                                                                    |                                                                                                    |                                                                                                    |                                                                                                    |
|            | reguntas de Segund                                                                                                    | ad                                                                                                    |                                                                                                    |                                                                                                    |
|            | Pregunta 1:                                                                                                    | ¿Cúal es la marca de tu primer auto?                                                                                                    |                                                                                                    | Ŷ                                                                                                    |
|            | Contestación:                                                                                                    | Ingrese contestación a la pregunta 1                                                                                                    |                                                                                                    |                                                                                                    |
|            | Pregunta 2:                                                                                                    | ¿Cuál es el nombre de tu primera mascota?                                                                                                |                                                                                                    | v                                                                                                    |
|            | Contestación:                                                                                                    | Ingrese contestación a la pregunta 2                                                                                                    |                                                                                                    |                                                                                                    |
|            | Pregunta 3:                                                                                                    | ¿En que ciudad nacistes?                                                                                                    |                                                                                                    | ~                                                                                                    |
|            | Contestación:                                                                                                    | Ingrese contestación a la pregunta 3                                                                                                    |                                                                                                    |                                                                                                    |
| _          | Folocciono Accoso m                                                                                                    | na la Anlinua                                                                                                    |                                                                                                    |                                                                                                    |
| -          | Seleccione Acceso qu                                                                                                    | ie ie Aplique                                                                                                    |                                                                                                    |                                                                                                    |
|            | Aplicación                                                                                                    |                                                                                                    | Descripción                                                                                                    |                                                                                                    |
|            | Registro de Pérdidas - Ley 96                                                                                                    |                                                                                                    |                                                                                                    |                                                                                                    |
|            | Registro de Pérdidas                                                                                                    | Ley 96                                                                                                    | Aplicación del Registro de Pérdida<br>Públicos                                                                                                    | s o Irregularidades en el Manejo de Fondos o Bienes                                                                                                |
|            | Registro de Pérdidas<br>Plan de Acción Correc                                                                                                    | Ley 96<br>tiva                                                                                                    | Aplicación del Registro de Pérdida<br>Públicos<br>Aplicación del Plan de Acción Com                                                                                                    | s o Irregularidades en el Manejo de Fondos o Bienes<br>ectiva                                                                                      |
|            | Registro de Pérdidas<br>Plan de Acción Correc<br>Registro de Certificaci                                                                                                    | Ley 96<br>tiva<br>ón - Ley 273                                                                                                    | Aplicación del Registro de Pérdida<br>Públicos<br>Aplicación del Plan de Acción Corr<br>Aplicación Certificaciones Anuales                                                                                                    | s o Irregularidades en el Manejo de Fondos o Bienes<br>ectiva                                                                                      |
|            | Registro de Pérdidas<br>Plan de Acción Correc<br>Registro de Certificaci<br>Registro de Contratos                                                                                 | Ley 96<br>tiva<br>ón - Ley 273<br>- Ley 18                                                                                               | Aplicación del Registro de Pérdida<br>Públicos<br>Aplicación del Plan de Acción Com<br>Aplicación Certificaciones Anuales<br>Aplicación del Registro de Contrat                                                                           | s o Irregularidades en el Manejo de Fondos o Bienes<br>ectiva<br>os de la Oficina del Contralor                                                    |
|            | Registro de Pérdidas<br>Plan de Acción Correc<br>Registro de Certificaci<br>Registro de Contratos<br>Registro de Informació<br>Ejecutiva)                                         | Ley 96<br>tiva<br>ón - Ley 273<br>- Ley 18<br>ón Requerida - Art 10 Ley 103 (Aplica a Rama                                               | Aplicación del Registro de Pérdida<br>Públicos<br>Aplicación del Plan de Acción Corr<br>Aplicación Certificaciones Anuales<br>Aplicación del Registro de Contrat<br>Aplicación del Registro de Informa                                    | s o Irregularidades en el Manejo de Fondos o Bienes<br>ectiva<br>os de la Oficina del Contralor<br>ción Requerida por el Artículo 10 de la Ley 103 |
|            | Registro de Pérdidas<br>Plan de Acción Correc<br>Registro de Certificaci<br>Registro de Contratos<br>Registro de Informaci<br>Ejecutiva)<br>Registro de Privatizac<br>Municípios) | Ley 96<br>tiva<br>ón - Ley 273<br>- Ley 18<br>ón Requerida - Art 10 Ley 103 (Aplica a Rama<br>iones - Ley 136 (Aplica a Rama Ejecutiva y | Aplicación del Registro de Pérdida<br>Públicos   Aplicación del Plan de Acción Corr<br>Aplicación Certificaciones Anuales   Aplicación del Registro de Contrat<br>Aplicación del Registro de Informa   Aplicación Certificaciones Anuales | s o Irregularidades en el Manejo de Fondos o Bienes<br>ectiva<br>os de la Oficina del Contralor<br>ción Requerida por el Artículo 10 de la Ley 103 |